## **ASB Internet Banking Payments**

Sign in to ASB Bank Fastnet

Select account you would like payment to come from.

1) Click on Payments, then Bill Payments

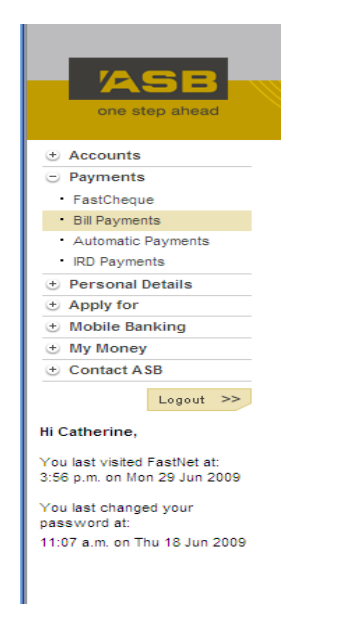

## 2) Click on New Bill Payment Payee

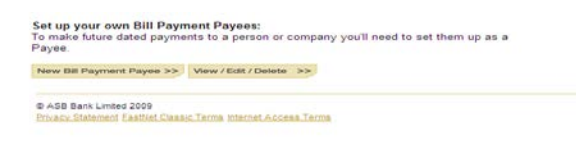

3)In the search box, type the word "Latter"

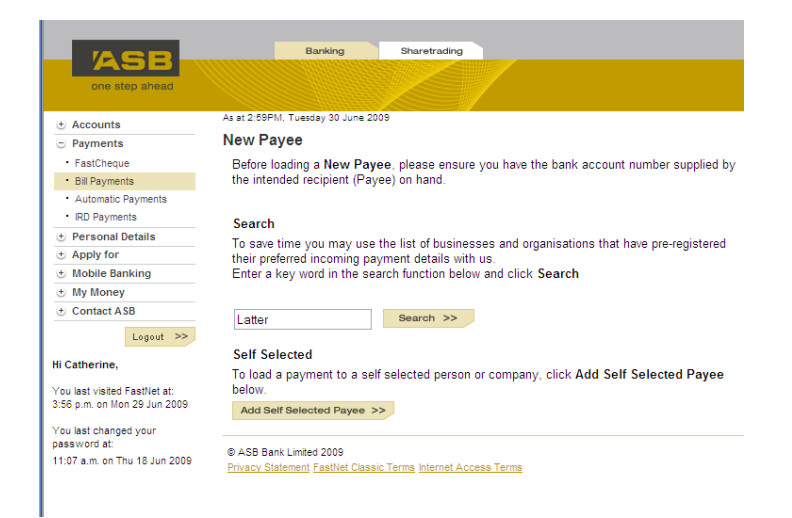

4) Double click on the fund you would like to pay: missionary, tithing, or fast offering.

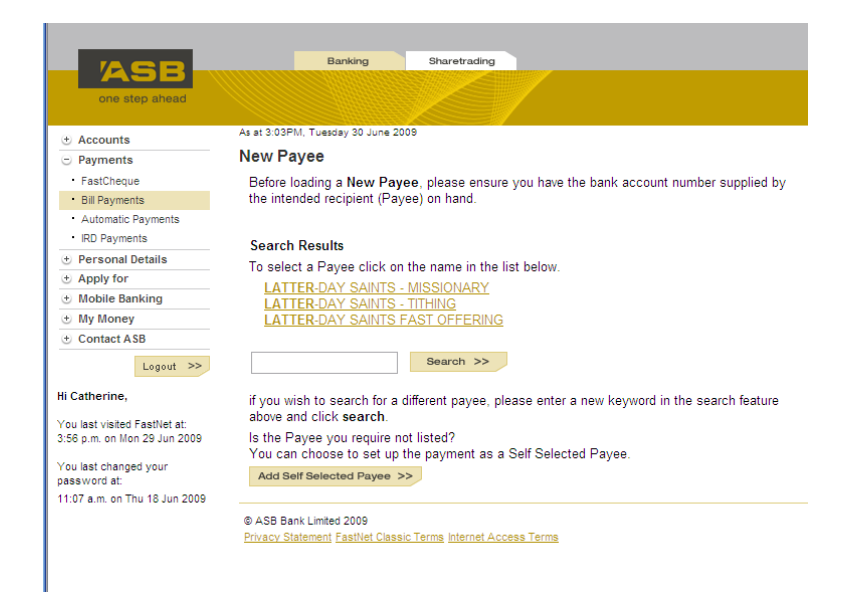

5) Fill in the information required: Personalised name, membership number (11 digit number located on temple recommend or obtained from Ward Clerk), and unit number (5-7 digit number obtained from Ward Clerk)etc. Once completed, click submit.

|                               | Banking Sharetrading                                                  |
|-------------------------------|-----------------------------------------------------------------------|
| ASD                           |                                                                       |
| one step ahead                |                                                                       |
| (+) Accounts                  | As at 3:04PM, Tuesday 30 June 2008                                    |
| Payments                      | New Payee                                                             |
| FastCheque                    | •                                                                     |
| Bill Payments                 |                                                                       |
| Automatic Payments            | Payee Name LATTER-DAY SAINTS - MISSIONARY                             |
| IRD Payments                  | Mission                                                               |
| Personal Details              | e.g. Brown st                                                         |
| Apply for                     |                                                                       |
| Mobile Banking                |                                                                       |
| My Money                      | Details to appear on their statement:                                 |
| Contact ASB                   | MEMBERSHIP NUMBER: * UNIT NUMBER: *                                   |
|                               |                                                                       |
| Logout >>                     | PLEASE ENTER YOUR MEMBERSHIP NUMBER.                                  |
| Hi Catherine,                 | Details to appear on your statement:                                  |
| Vou last visited EastNat at   | Particulars: * Code:                                                  |
| 3:56 p.m. on Mon 29 Jun 2009  |                                                                       |
| Man had abar and some         | e.g. Rent e.g. 0056                                                   |
| password at:                  | • •                                                                   |
| 11:07 a.m. on Thu 18 Jun 2009 | This is a set series to shad a second                                 |
|                               | This is a <b>net cobe</b> trusted payee.                              |
|                               | Please note: A navee set up fee will be charged                       |
|                               | n loado neto. In payoo oot ap <u>too</u> inin oo analigaa.            |
|                               | Enter FastNet Password: *                                             |
|                               |                                                                       |
|                               | Submit >> Cancel >>                                                   |
|                               | A ladientee a required field                                          |
|                               | mulcales a required lield                                             |
|                               |                                                                       |
|                               | © ASB Bank Limited 2009                                               |
|                               | Definition Charles and The Mills Charles The Market All and The Mills |

6) After setting up each payee category (i.e. Latter Day saints – Missionary, Latter Day Saints – Tithing and Latter Day Saints – Fast offering) you are ready to make a payment. Please note: Any donations made to the Missionary Fund via MDDS will go to the Ward Missionary Fund)

7) You will need to repeat these steps for each membership number or for each person paying donations on the account. Change the personalised field so that each member can easily be determined.

8) Membership numbers never change. However, if you move into another ward – you will need to update the unit number.